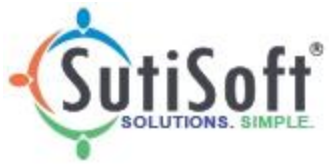

## SutiExpense: Adding a Business Card to your account

Please follow the below steps to add a Business Card

- 1. Log into your Account
- 2. Click on 'My Transactions'
- 3. Select the purple 'Add Bank/ Sync' Icon, located on the right-hand side:
- 4. The below screen will appear, please select 'click here:

| Linked Accounts                                           | × |
|-----------------------------------------------------------|---|
| No accounts were configured click here to add an Account. |   |

*Note:* Please make sure pop-up blocker is off by clicking on pop-up blocker icon located on the URL (see screens below). Next click on the provided link or select 'Always allow pop-ups from...' and then click 'Done'.

| $\leftarrow$ $\rightarrow$ C $\blacksquare$ Secure | https://apps20.sutiexpense.com/userController                | ☆    | 0     | G     | :    |           |           |
|----------------------------------------------------|--------------------------------------------------------------|------|-------|-------|------|-----------|-----------|
|                                                    | P                                                            | op-u | ips w | ere l | bloc | ked on th | his page. |
| Scarch/Toll mowhat                                 | iou want to do                                               |      |       |       |      |           |           |
|                                                    |                                                              |      |       |       |      |           |           |
|                                                    |                                                              | E    | ☆     |       |      |           |           |
|                                                    | Dana una blashad                                             |      | ×     |       |      |           |           |
|                                                    | Pop-ups blocked                                              |      |       |       |      |           |           |
|                                                    | The following pop-ups were blocked on this page              | ge:  |       |       |      |           |           |
|                                                    | <ul> <li>https://widgets.moneZW1lljoiYXRyaXVtIn</li> </ul>   | n0%3 | D     |       |      |           |           |
|                                                    | Always allow pop-ups from https://<br>apps20.sutiexpense.com |      |       |       |      |           |           |
|                                                    | O Continue blocking pop-ups                                  |      |       |       |      |           |           |
|                                                    | Manage                                                       | ne   |       |       |      |           |           |

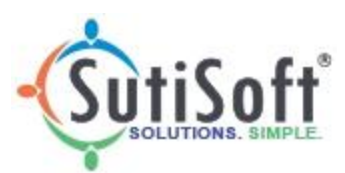

5. The below pop-up will appear. Please search for your bank:

| MoneyDesktop - Google Chrome                                 | -         |          | ×    |
|--------------------------------------------------------------|-----------|----------|------|
| Secure   https://widgets.moneydesktop.com/md/connect/hv9xpfw | /05dm7q2w | 5frvnf4g | d3Z. |
| D Search for a bank, credit card, or loan provider           |           | 8        |      |
| Most Popular                                                 |           |          |      |
| WELLS Wells Fargo<br>https://www.wellsfargo.com/             |           |          |      |
| Fidelity 401k<br>https://nb.fidelity.com/public/nb/401k/home |           |          |      |
| Bank of America<br>https://www.bankofamerica.com/            |           |          |      |
| Citibank<br>https://online.citi.com                          |           |          |      |
| Chase Bank<br>https://www.chase.com/                         |           |          |      |
| Discover<br>http://www.discover.com/                         |           |          |      |
| American Express Credit Card                                 |           |          |      |

6. After selecting your corresponding bank, enter your login credentials.

| AMERICAN                         |
|----------------------------------|
| American Express Credit Card     |
| https://www.americanexpress.com/ |
| USER ID                          |
| PASSWORD                         |
| Connect                          |
| Go back                          |
|                                  |

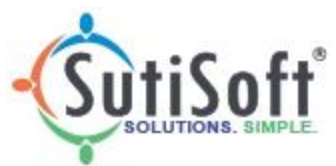

7. After adding card, please click on purple icon again.

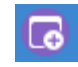

8. Select the source and click 'Sync'

| Linked Accounts              |             |         |        | ×             |
|------------------------------|-------------|---------|--------|---------------|
| Fetch transactions from :    | 10/04/2018  | Syr     | nc /   | Add new Bank  |
| NetSpend Prepaid Card        |             |         | Updat  | e Delete      |
| Account Name                 | Assign To   |         | Source |               |
| NetSpend Pre-Paid Credit Car | d 011 - Weł | o- Ad 🗸 | Comp   | oany Paid 🗸 🗸 |

- 9. After syncing, please refresh screen.
- 10. After in the drop down please select your card to display transactions:

| My Transactions               |   |
|-------------------------------|---|
| Card Number                   |   |
| AMEX - 4567,4513              | ~ |
|                               | Q |
| AMEX - 4567,4513              |   |
| Import Transactions           |   |
| NetSpend Pre-Paid Credit Card |   |